## **Deleting Unused GL Accounts**

Last Modified on 06/23/2021 3:14 pm EDT

This guide explains how to deactivate and remove GL accounts that are not needed. It is intended for advanced users.

aACE will not delete General Ledger accounts that:

- Carry relationships to other records You must first <u>remove the GL Account</u> <u>relationships (http://aace5.knowledgeowl.com/help/removing-relationships-to-gl-accounts)</u>.
- Are still active You must first deactivate them.

## Step 1: Deactivate Unused GL Account Records

- 1. Navigate from Main Menu > Accounting > GL Accounts.
- 2. Display all GL account records by clicking Show All.

|   |                    | GL Accounts                                                 |              |                     |            |         | A               |   |
|---|--------------------|-------------------------------------------------------------|--------------|---------------------|------------|---------|-----------------|---|
|   | Record: 1 of 102   |                                                             |              | New 🛉               |            | Print 📇 | Actions 🕽       |   |
|   | GL Accour          | Sorted by Account ID                                        |              |                     |            |         |                 |   |
| C |                    |                                                             |              |                     |            | ACTIVE  | Q               | • |
| 1 | Account            | Account Name                                                | Account Type | Cash Flow Section   | Balance    | Status  |                 |   |
| > | 1000               | Total Assets                                                | Assets       |                     | 149,595.41 | ACTIVE  | र्फ 🕘           | - |
| > | 1002               | Uncategorized Assets                                        | Assets       | Other Assets        | 25,000.00  | ACTIVE  | ਾ 🔴 🖈           | - |
| > | 1100               | Current Assets                                              | Assets       |                     | 99,925.70  | ACTIVE  | 🔵 🚽             | - |
| > | 1101               | Uncategorized Current Assets                                | Assets       | Other Assets        |            | ACTIVE  | اتر 🔴 🚽         | - |
| > | 1110               | Total Cash                                                  | Cash         |                     | 48,798.00  | ACTIVE  | اتر 🔴           | - |
| > | 1114               | Cash Checking (EE)                                          | Cash         | Cash                |            | ACTIVE  | اتر 🔴           | - |
| > | 1115               | Cash Checking (AI)                                          | Cash         | Cash                | 48,798.00  | ACTIVE  | 🔵 🖉             | - |
| > | 1120               | Undeposited Funds - Cash/Checks                             | Cash         | Cash                |            | ACTIVE  | र 🔵             | - |
| > | 1121               | Undeposited Funds - MC/Visa                                 | Cash         | Cash                |            | ACTIVE  | اتر 🔴           | - |
| > | 1122               | Undeposited Funds - Amex                                    | Cash         | Cash                |            | ACTIVE  | اتر 🔴           | - |
| > | 1123               | Undeposited Funds - Debit Card                              | Cash         | Cash                |            | ACTIVE  | اتر 🔴           | - |
| > | 1124               | Undeposited Funds - E-Check                                 | Cash         | Cash                |            | ACTIVE  | اتر 🔴           | - |
| > | 1200               | Total Receivables                                           | Receivables  |                     | 51,127.70  | ACTIVE  | <del>ار</del> 🔴 | - |
| > | 1201               | Uncategorized Receivables                                   | Receivables  | Accounts Receivable |            | ACTIVE  | र 🕘             | - |
| > | 1202               | Accounts Receivable                                         | Receivables  | Accounts Receivable | 51,127.70  | ACTIVE  | ् 🔵 ज्ञ         | - |
| > | 1203               | Uncategorized Receivables                                   | Receivables  | Accounts Receivable |            | ACTIVE  | र 🔵             | - |
| > | 1204               | Due from AI (A/R)                                           | Receivables  | Accounts Receivable |            | ACTIVE  | اتر 🔵           | - |
| > | 1205               | Due from EE (A/R)                                           | Receivables  | Accounts Receivable |            | ACTIVE  | اتر 🔵           | - |
| > | 1300               | Inventory Assets                                            | Inventory    |                     | 24,669.71  | ACTIVE  | <b>ि</b> ज      | - |
| > | 1301               | Uncategorized Inventory                                     | Inventory    | Inventory           |            | ACTIVE  | <b>ि</b> ज      | - |
| > | 1303               | Work In Process                                             | Inventory    | Inventory           |            | ACTIVE  | ۳ 🔴             | - |
| > | 1304               | Raw Materials                                               | Inventory    | Inventory           |            | ACTIVE  | اتر 🔴           | - |
| < | Show All Constrain | to B/S Accounts Constrain to I/S Accounts Related Records 💌 |              |                     |            |         | ÷               | ŀ |

3. Click the **Account** column header to sort the list by descending account number. Note: Make sure the list is sorted *in descending order* (i.e. you may need to click the column header more than once). Descending order is helpful because aACE Header accounts cannot be deactivated if they have active detail accounts. Since detail accounts typically have higher account numbers than the parent header account, sorting in descending order allows aACE to deactivate the detail accounts before deactivating the respective header account.

4. In the menu bar, click **Actions** > **Deactivate GL Accounts in List**.

Allow the process to run completely. When it is finished, deactivated accounts appear with a white status indicator:

| 🦏 G  | L Accounts                              |                                 |                   |                   |         | -        | ٥           | ×          |  |
|------|-----------------------------------------|---------------------------------|-------------------|-------------------|---------|----------|-------------|------------|--|
| File | Edit Go Search To                       | ols Window Help                 |                   |                   |         |          |             | ۵          |  |
|      | Record: 91 of 91                        |                                 |                   | New 中             |         | Print 📇  |             | <b>N</b> ^ |  |
|      | GL Accounts Sorted by Account ID (Desc) |                                 |                   |                   |         |          |             |            |  |
| 0    |                                         |                                 |                   |                   |         |          | C           | 3 -        |  |
| ≞.   | Account                                 | Account Name                    | Account Type      | Cash Flow Section | Balance | Status   |             |            |  |
| >    | 9001                                    | Bad Debts                       | Other Expenses    | Income Statement  |         | ACTIVE   |             | 5          |  |
| >    | 9000                                    | Other Expenses                  | Other Expenses    |                   |         | ACTIVE   | <b></b>     | 8 a -      |  |
| >    | 8002                                    | Interest Income                 | Other Income      | Income Statement  | _       | ACTIVE   | -           |            |  |
| >    | 8001                                    | Misc Other Income               | Other Income      | Income Statement  | (       | INACTIVE | R ()        | )          |  |
| >    | 8000                                    | Other Income                    | Other Income      |                   |         | ACTIVE   |             |            |  |
| >    | 7001                                    | Uncategorized Overhead          | Overhead Expenses | Income Statement  |         | ACTIVE   | к 🔴         | 5 E        |  |
| >    | 7000                                    | Overhead Expenses               | Overhead Expenses |                   |         | ACTIVE   | <b>к ()</b> | 5 a -      |  |
| >    | 6999                                    | Discounts Taken                 | Expenses          | Income Statement  |         | ACTIVE   | к 🔴         | 5 a -      |  |
| >    | 6998                                    | Currency Conversion Adjustments | Expenses          | Income Statement  |         | ACTIVE   | к 🔴         | 5 - F      |  |
| >    | 6200                                    | Use Tax Expense                 | Expenses          |                   |         | ACTIVE   | к 🔴         | 5 E        |  |
| >    | 6100                                    | Merchant Evnence                | Fynoncoc          | Income Statement  |         | ACTIVE   |             |            |  |

## Step 2: Delete the Deactivated GL Account Records

- 1. Use the <u>Quick Search (http://aace5.knowledgeowl.com/help/using-the-quick-search-bar)</u> bar to find all inactive accounts.
- 2. In the menu bar, click Actions > Delete GL Accounts in List.
- 3. At the verification dialog, type "delete", then click **Delete**.

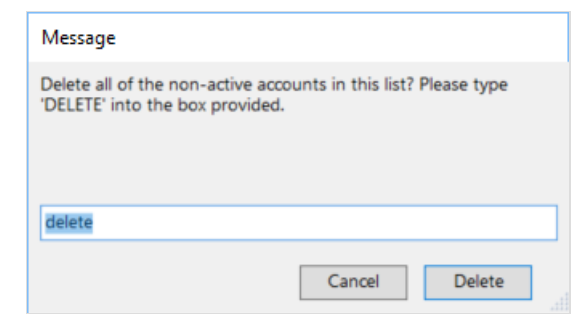

4. At the confirmation dialog, click **OK**.